# STEWART AUDIO

# **DHCP** Network setup and WEB Control Center Guide

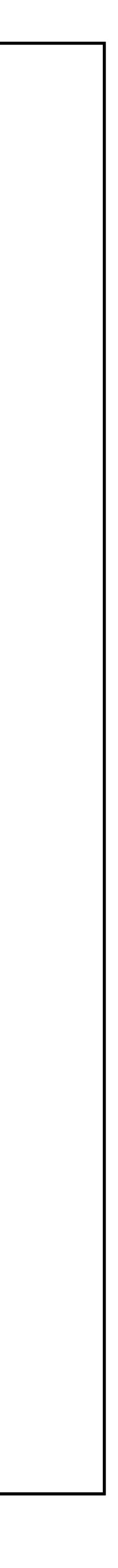

### Setting up a DHCP network

1. Connect to a network, make sure its Wi-Fi and has access to internet.

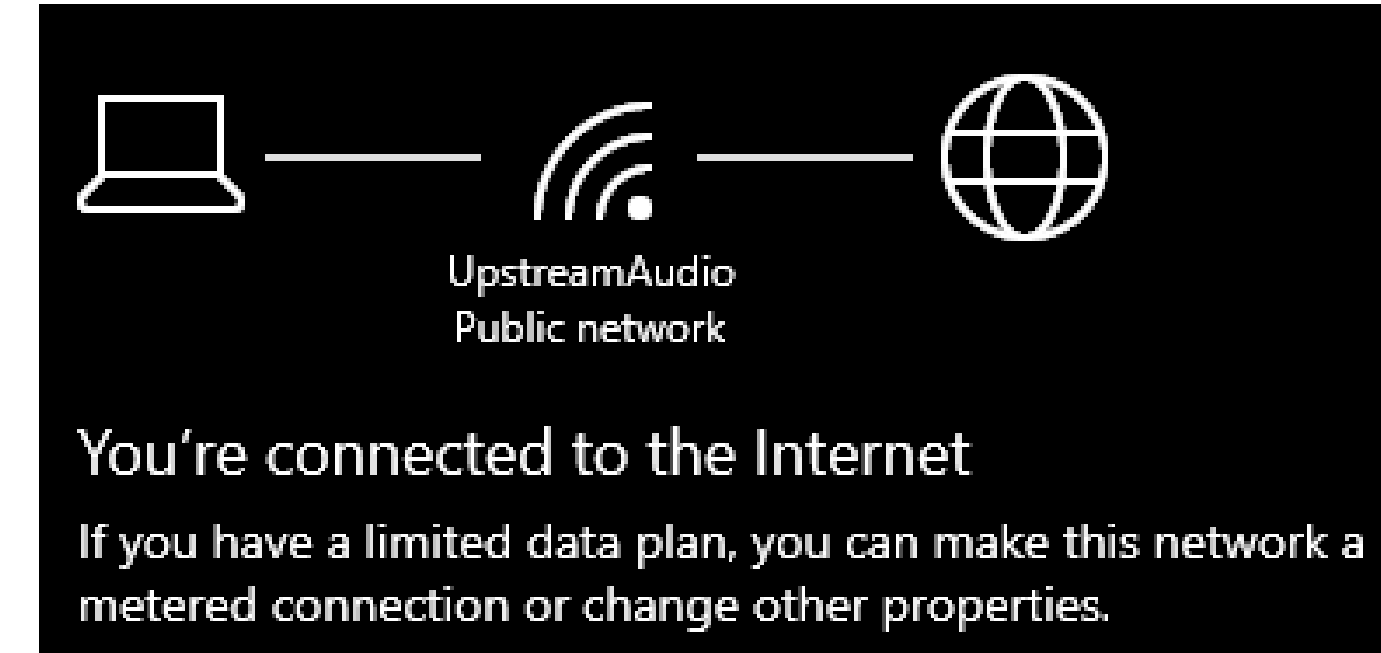

bar and click on "Open Network and internet settings".

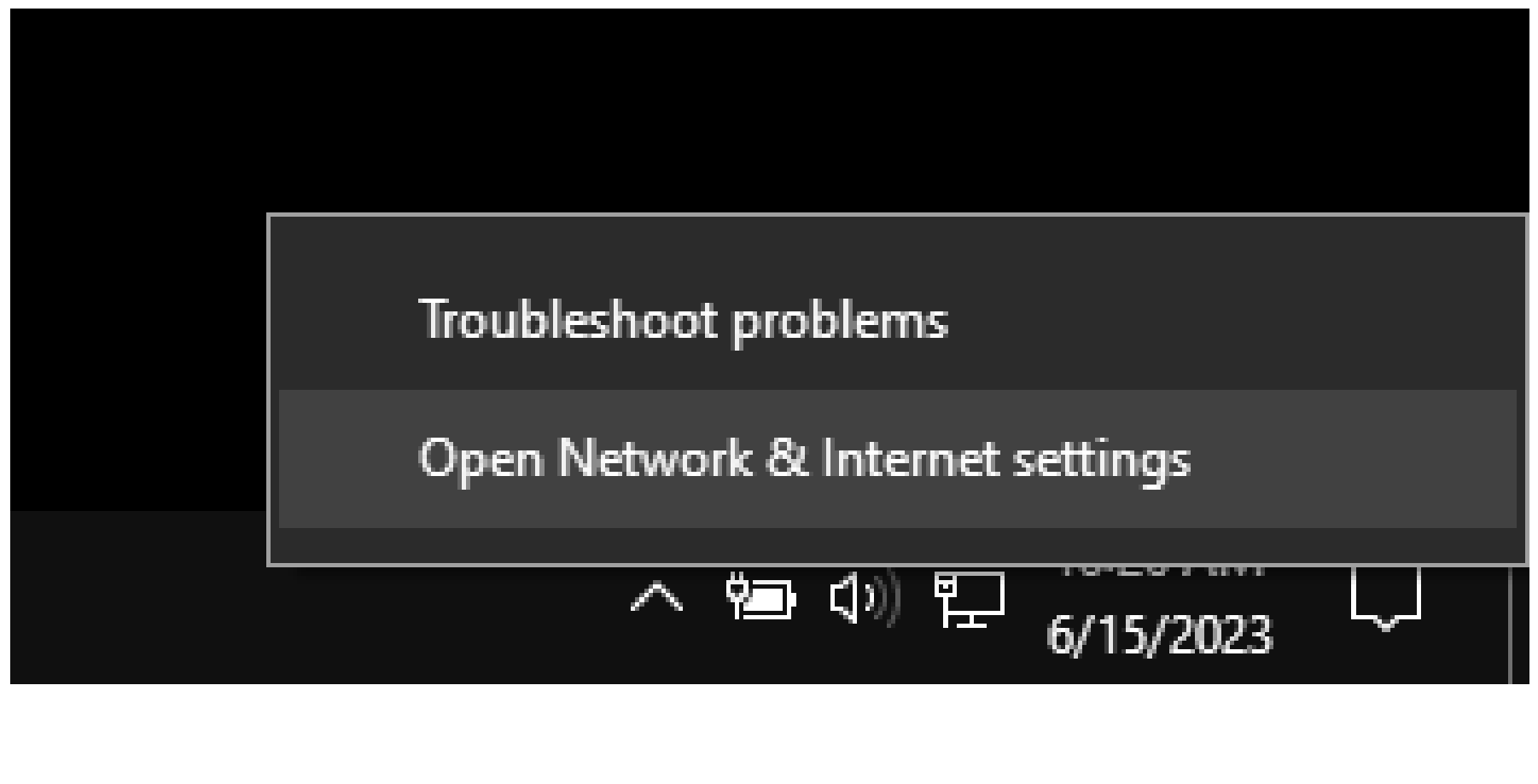

2. Go to Network and Internet Settings, and right click on the Wi-Fi/Ethernet icon in the right side of the task

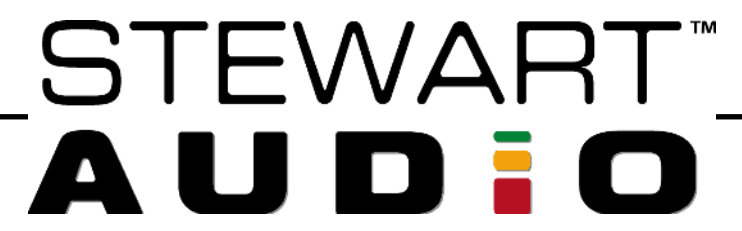

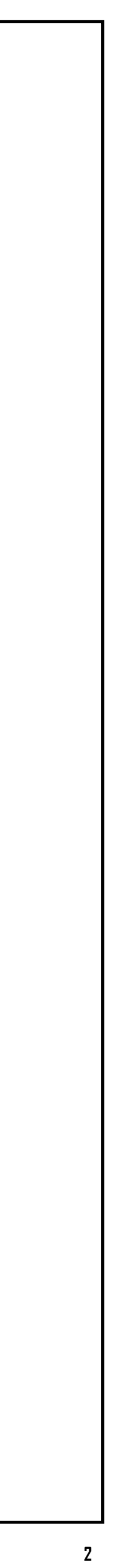

## 3. Select Change adapter options on the settings 4. Make sure both Ethernet and Wi-Fi adapters are window.

| Status                                                                                                    |
|----------------------------------------------------------------------------------------------------|
| Network status                                                                                                    |
| UpstreamAudio<br>Public network                                                                                                    |
| You're connected to the Internet<br>If you have a limited data plan, you can make this network a<br>metered connection or change other properties. |
| Wi-Fi (UpstreamAudio) 16.41 GB<br>From the last 30 days                                                                                            |
| Properties Data usage                                                                                                    |
| Show available networks<br>View the connection options around you.<br>Advanced network settings                                                    |
| Change adapter options<br>View network adapters and change connection settings.                                                                    |
| Network and Sharing Center<br>For the networks you connect to, decide what you want to share.                                                      |
| Network troubleshooter<br>Diagnose and fix network problems.                                                                                       |
|                                                                                                    |

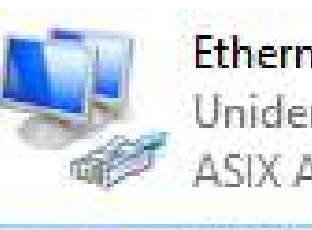

Ethernet 2 Unidentified network ASIX AX88179A USB 3.2 Gen1 to G...

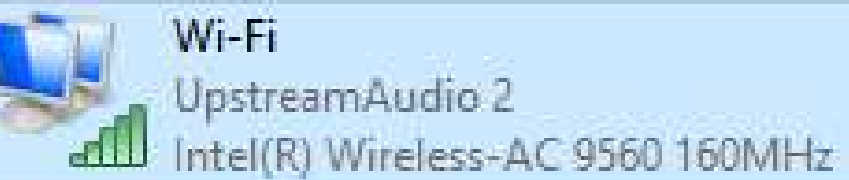

5. Right click on the Wi-Fi adapter and select "Properties" and then on the emergent window select Shring tab

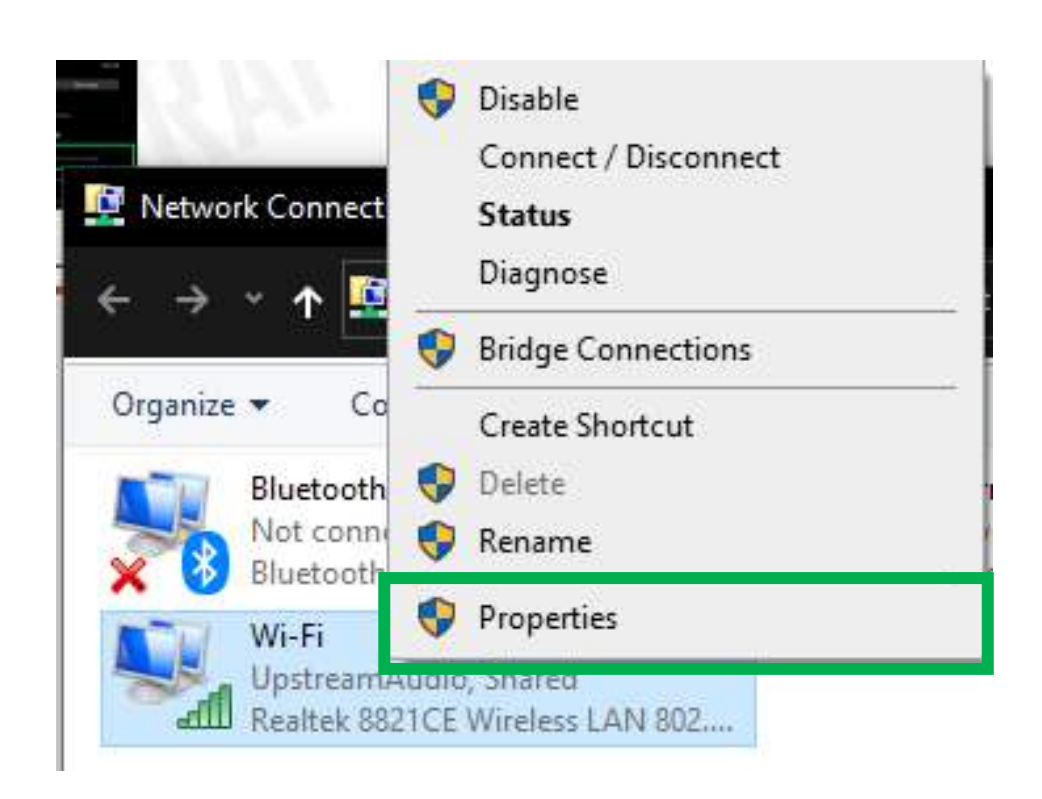

| Wi-Fi Properties                                                                    | × |
|-------------------------------------------------------------------------------------|---|
| Networking Sharing                                                                  |   |
| Internet Connection Sharing                                                         |   |
| Allow other network users to connect through this<br>computer's Internet connection |   |
| Home networking connection:                                                         |   |
| Select a private network connection $\qquad \qquad \lor$                            |   |
| Allow other network users to control or disable the<br>shared Internet connection   |   |
| Settings                                                                            |   |
|                                                                                     |   |
|                                                                                     |   |
|                                                                                     |   |
|                                                                                     |   |
|                                                                                     |   |
|                                                                                     |   |
|                                                                                     |   |
| OK Cancel                                                                           |   |

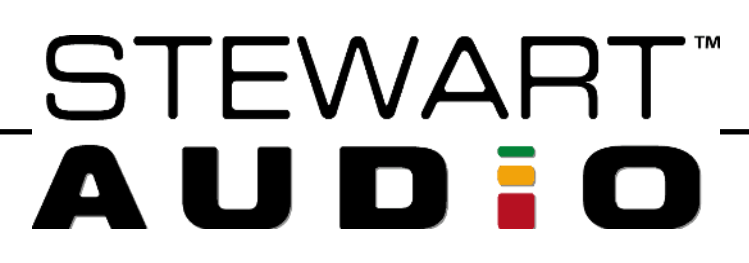

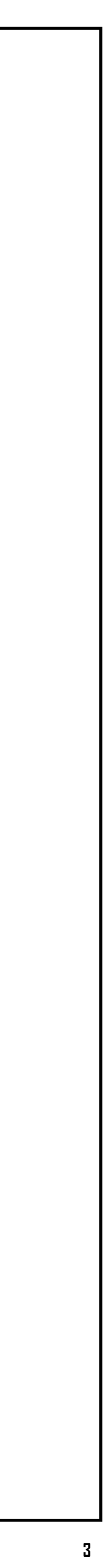

6. Check the "Allow other network users to connect through this computer's Internet connection'" and select the Ethernet adapter (if applicable), after this press "OK" and close the Wi-Fi properties window.

| Wi-Fi Properties                                                                    | × |
|-------------------------------------------------------------------------------------|---|
| Networking Sharing                                                                  |   |
| Internet Connection Sharing                                                         |   |
| Allow other network users to connect through this<br>computer's Internet connection |   |
| Home networking connection:                                                         |   |
| Ethernet 2 ~                                                                        |   |
| Allow other network users to control or disable the shared Internet connection      |   |
| Settings                                                                            |   |
|                                                                                     |   |
|                                                                                     |   |
|                                                                                     |   |
|                                                                                     |   |
|                                                                                     |   |
| OK Cancel                                                                           |   |

6. Check the "Allow other network users to connect 7. Open Dante Controller then go to "Device Info" Tab through this computer's Internet connection'" and and wait for the Dante device to appear.

| 🙋 Dante Controller - Netv | work View   |                                       |         |         |            |                  |                       | _         |         | ×  |
|---------------------------|-------------|---------------------------------------|---------|---------|------------|------------------|-----------------------|-----------|---------|----|
| File Device View Help     |             |                                       |         |         |            |                  |                       |           |         |    |
| 🛯 🥑 🖿 ★ 🚠                 |             | 8 🔊                                   |         | Gra     | and Master | Clock: SA-fff101 |                       |           |         | 0  |
|                           | Routing Dev | vice Info Clock Status Network Status | Events  |         |            |                  |                       |           |         |    |
| Clear All                 | Device      | Model                                 | Product | Dante   | Device     | Primary          | Primary<br>Link Speed | Secondary | Seconda | ry |
| Device Lock               | SA-fff101   | Stewart Audio Dante Speaker Dongle    | 0.1.0   | 1.0.5.6 |            | 192.168.137.160  | 100Mbps               | N/A       | N/A     | ~  |
| Sample Rate               | UAA1-DML    | Dante Virtual Soundcard               | 4.1.0.4 | 4.1.0.4 |            | 192.168.137.1    | 100Mbps               | N/A       | N/A     |    |
|                           |             |                                       |         |         |            |                  |                       |           |         |    |

Now the device is ready to work on Stewart Audio Web Control Center, check the following pages for more information on this.

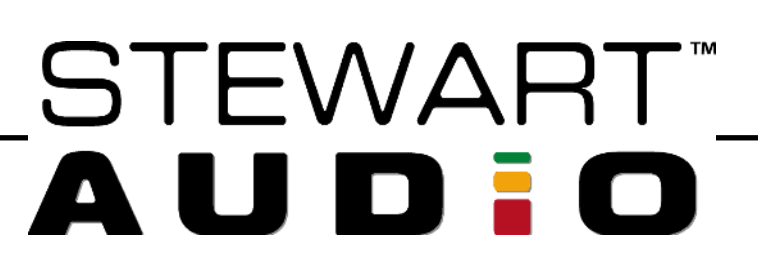

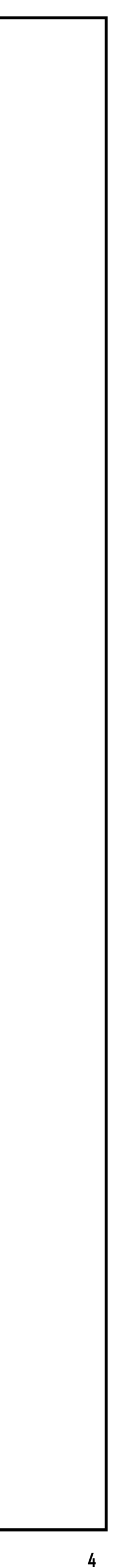

### Stewart Audio Web Control Center

shown on Dante Controller and then press enter.

| Device Name    | Model<br>Name | Product<br>Version             | Dante<br>Version | Device<br>Lock | Primary<br>Address | Primary<br>Link Speed | Secondary<br>Address | Secondary<br>Link Speed |
|----------------|---------------|--------------------------------|------------------|----------------|--------------------|-----------------------|----------------------|-------------------------|
| DPA-220-fff101 | DPA-220       | 0.1.0                          | 1.0.5.6          |                | 192.168.1.24       | 100Mbps               | N/A                  | N/A                     |
|                |               | <ul> <li></li> <li></li> </ul> | ) Login - SA     | DPA220         | ×<br>58.1.24       |                       |                      |                         |

AUD:0

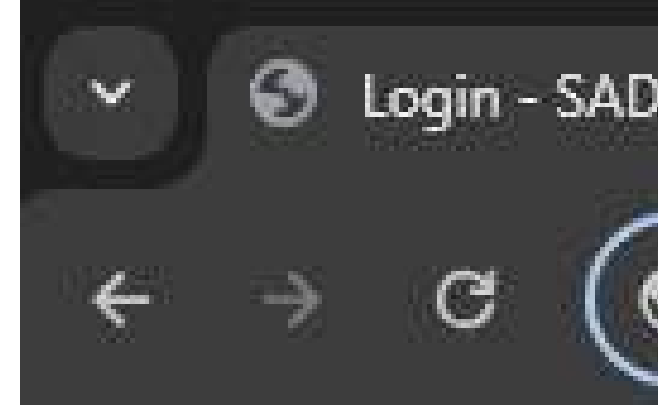

devices is "stewartaudio", type it on the Login screen and press enter.

| STEWART | Web Control Center |                      |
|---------|--------------------|----------------------|
|         |                    | Login                |
|         |                    | Remember me (3 days) |
|         |                    |                      |

1. Open a window on your preferred browser and go to the Search/URL tab and type the Dante Device IP address

2. This will open the Stewart Audio Web app login interface and will ask for a password. Default password on all

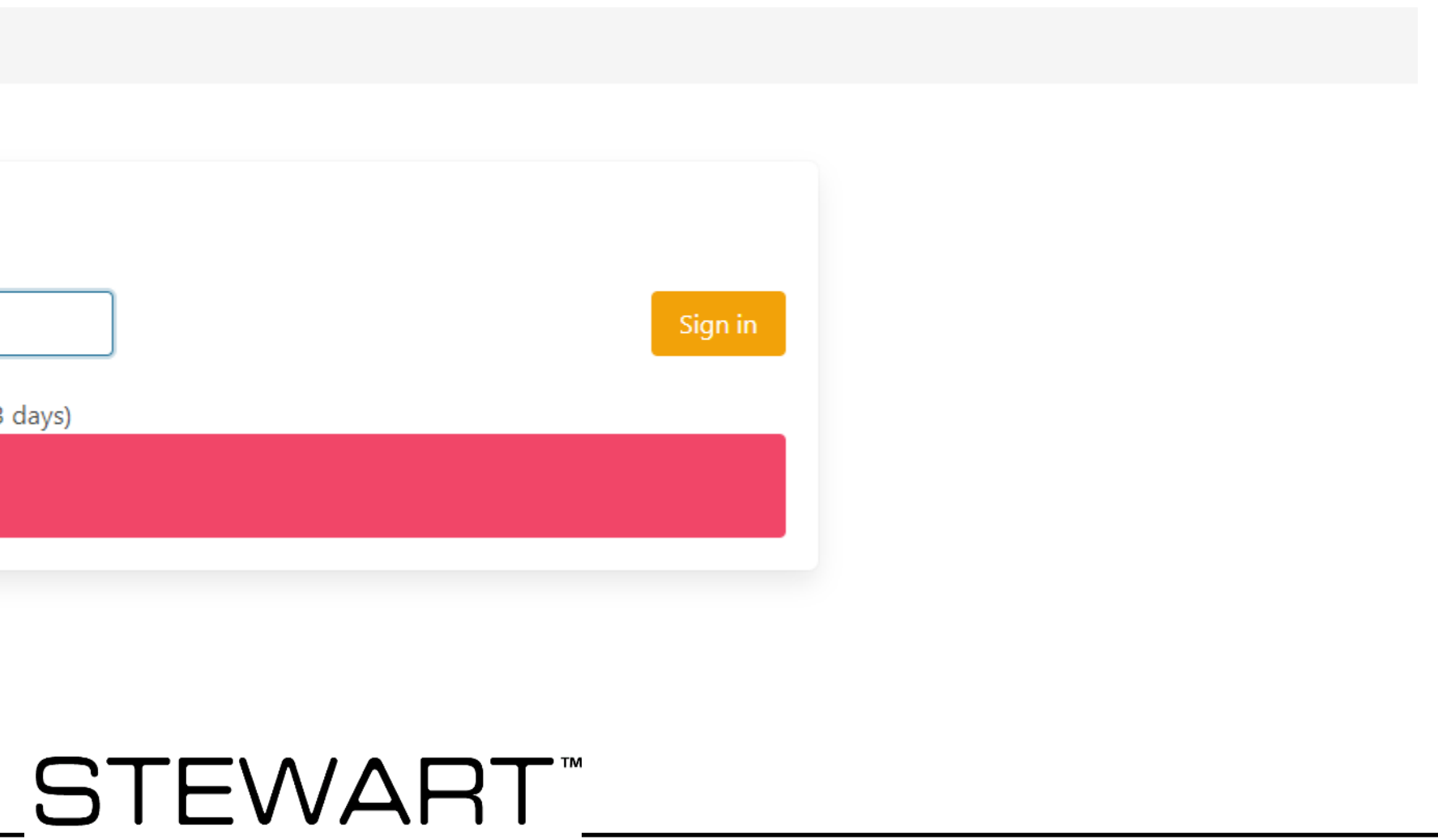

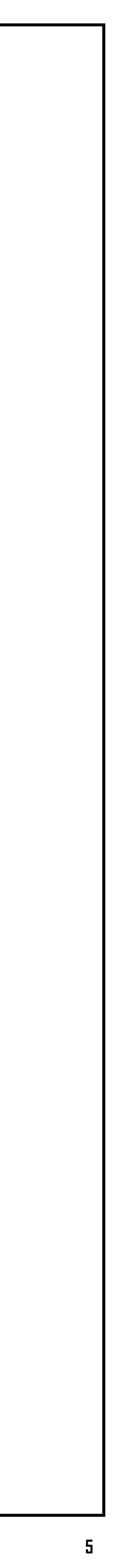

|                                            |                                                                                                    |               | -                                                                     |                                                                       |        |
|--------------------------------------------|----------------------------------------------------------------------------------------------------|---------------|-----------------------------------------------------------------------|-----------------------------------------------------------------------|--------|
| )                                          |                                                                                                    |               | -2-                                                                   |                                                                       |        |
| <b>Change</b><br>Resets to defa            | <b>Password</b><br>ault upon firmware update.                                                                    |               | Set<br>Change                                                         | P Mode<br>the network configuration for                               | • this |
| New Password                               |                                                                                                    |               | Reset                                                                 | to DHCP<br>2 <b>4 Address</b>                                         |        |
| Confirm New P                              | assword                                                                                                    |               | IPv4 Ac                                                               | ddress                                                                |        |
| Change                                     |                                                                                                    |               | Confirm                                                               | IPv4 Address                                                          |        |
|                                            |                                                                                                    |               | IPv4 Ac                                                               | ddress                                                                |        |
|                                            |                                                                                                    |               | Set                                                                   |                                                                       |        |
|                                            |                                                                                                    |               | $\neg$                                                                |                                                                       |        |
| Adjust output<br>□ Enable manual           | t level (in 0.5dB increments).<br>I gain adjustment                                                              |               |                                                                       |                                                                       |        |
| Channel 1                                  | -2.5                                                                                                    | dE            |                                                                       |                                                                       |        |
| Channel 2                                  | -2.5                                                                                                    | dE            |                                                                       |                                                                       |        |
| Analog Gain                                | 19.2                                                                                                    | ✓ dB∖         |                                                                       |                                                                       |        |
| -                                          | in Settings                                                                                                    |               |                                                                       |                                                                       |        |
| Apply New Gai                              |                                                                                                    |               |                                                                       |                                                                       |        |
| Apply New Ga                               |                                                                                                    |               |                                                                       |                                                                       |        |
| Apply New Ga                               | ict                                                                                                    |               |                                                                       |                                                                       |        |
| Apply New Ga<br>Device L<br>View and sele  | <b>.ist</b><br>ect devices for concurrent remote                                                                 | e management. |                                                                       |                                                                       |        |
| Apply New Ga Device L View and sele        | <b>.ist</b><br>ect devices for concurrent remote<br>Serial Number                                                | e management. | Model                                                                 | Firmware Ver.                                                         |        |
| Apply New Ga Device L View and sele Select | <b>.ist</b><br>ect devices for concurrent remote<br><b>Serial Number</b><br>12121212121 (Current)                | e management. | <b>Model</b><br>DPA-220                                               | <b>Firmware Ver.</b><br>1.0.7                                         |        |
| Apply New Ga Device L View and sele Select | ist<br>ect devices for concurrent remote<br>Serial Number<br>12121212121 (Current)<br>23000241001                | e management. | <b>Model</b><br>DPA-220<br>DPA-220                                    | <b>Firmware Ver.</b><br>1.0.7<br>1.0.7                                |        |
| Apply New Ga Device L View and sele Select | ist<br>ect devices for concurrent remote<br>Serial Number<br>12121212121 (Current)<br>23000241001<br>23000242001 | e management. | Model         DPA-220         DPA-220         DPA-220         DPA-220 | Firmware Ver.         1.0.7         1.0.7         1.0.7         1.0.7 |        |

#### low there is an explanation of its features:

| Logout 🕞 |
|----------|
|          |

#### **USER INTERFACE DETAILS Password Change:** The login password is "stewartaudio" by default, but you can change it by entering a new password 1 and clicking the "Change" button. (1) Static IP setting: When you are not using a DHCP-enabled network you must set a static IP to enter the Stewart Audio 2 Web UI. Gain Scaling: The gain scale will be automatically set according to the system configuration. When needed you can 3 manually set the gains. **Device list:** Your DPA-220 will discover and show you all of their DPA-220 friends on the network with them. These are shown in a device list so that you can update them in mass or individually. **Beacon:** This turns the multi-color LED into a flashing yellow beacon, which can help you identify which DPA-220 is which 5

|                 | See Advanced   |
|-----------------|----------------|
| Progress        |                |
| Idle            |                |
| Idle            |                |
| Idle            |                |
| Idle            |                |
| Choose a file C | Jpdate Devices |
| STE             |                |
| AU              |                |

6 Firmware Update Tool: The firmware update procedure is outlined below.

when you have a lot of them (as *everyone* should).

7 **Logout:** After you finish updating your DPA220, logout to secure your device

Press on features 1, 2, and 3 in the table above to get a step-bystep explanation.

> Download latest Firmware version here: <u>https://drive.google.com/drive/folders/10NDwdll-</u> <u>zdGSzmvxOzzFL5sc\_DlGbyZo</u>

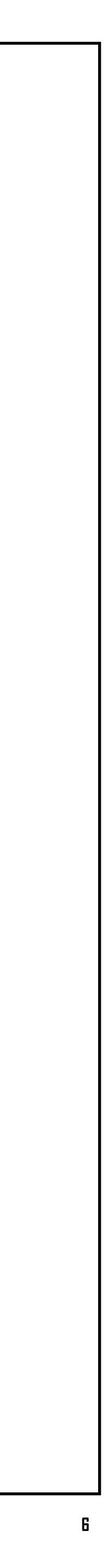

### 1. Password change.

- 1.1 Input the new password for the device(s) in both text boxes.
- 1.2 Press the "Change" button. After pressing the button, a pop-up notification will emerge on the top right side of your screen confirming the change.

(1) Note: The login password of your DPA-220 will reset to the default after every firmware update. Make sure to re-secure your devices by changing the default password after every firmware update is installed!

#### **Change Password**

Resets to default upon firmware update.

New Password

Confirm New Password

Change

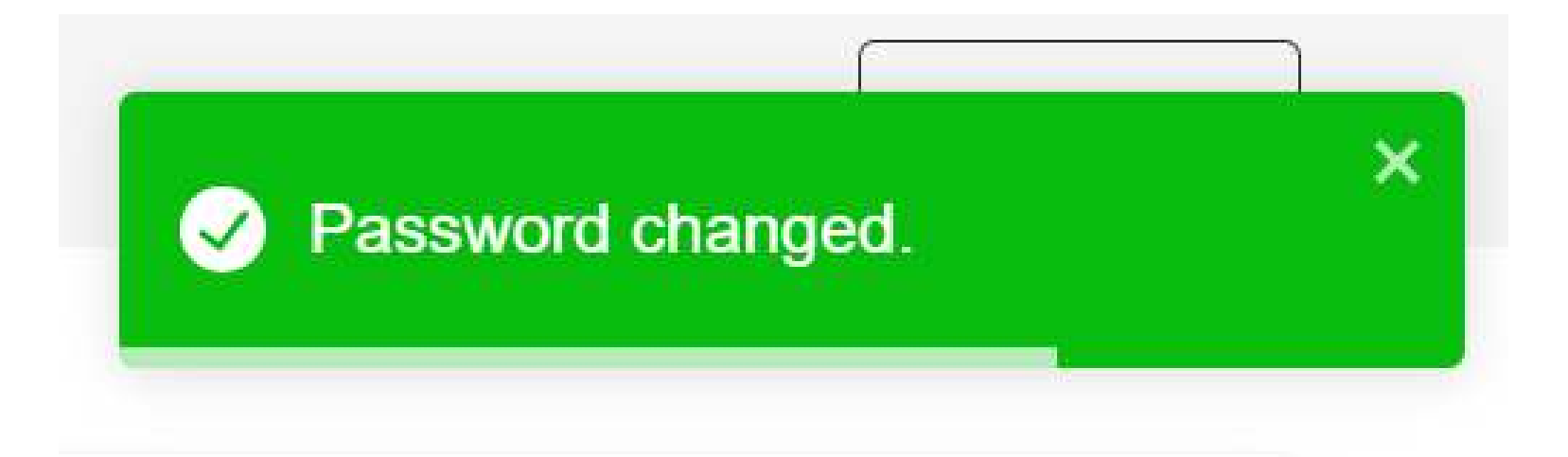

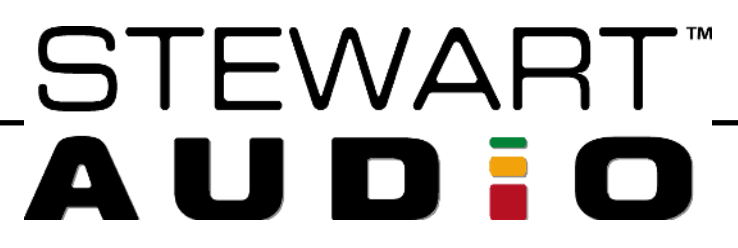

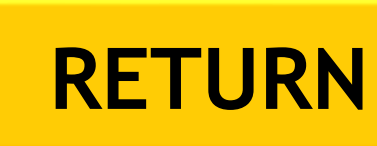

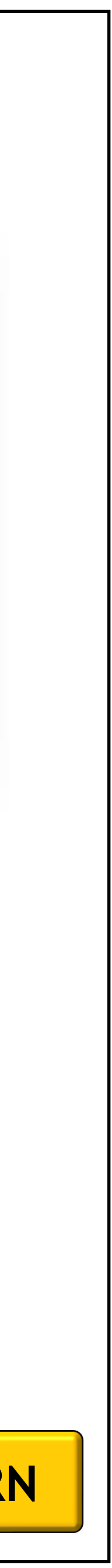

7

### 2. Static IP setting.

When needed you can set a static IP.

- 2.1 Input the static IP needed in both text boxes.
- 2.2 Press the "Set" button. After pressing the button, a pop-up notification will emerge on the top right side of your screen confirming the change.
- 2.3 To reverse the static IP simply select the "Reset to DHCP" option and press the "Set" button. After pressing the button, a pop-up notification will emerge on the top right side of your screen confirming the change.

#### Set IP Mode

Change the network configuration for this device.

 $\Box$  Reset to DHCP

New IPv4 Address

XXXXXXXXX

Confirm IPv4 Address

XXXXXXXXX

Set

#### Set IP Mode

Change the network configuration for this device.

Reset to DHCP

New IPv4 Address

XXXXXXXXX

**Confirm IPv4 Address** 

XXXXXXXXXX

Set

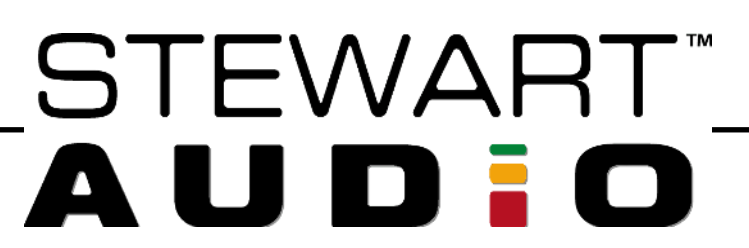

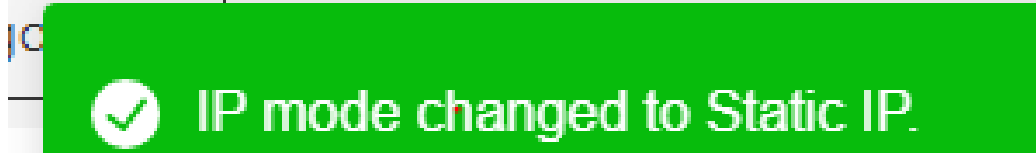

✓ IP mode changed to DHCP.

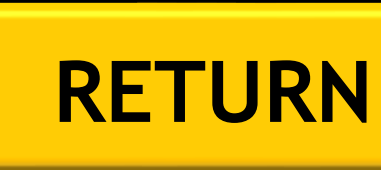

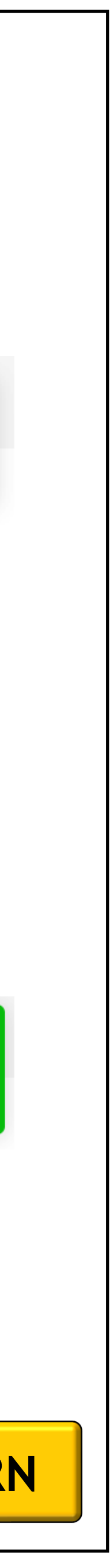

×

### 3. Gain Scaling.

- "Enable 3.1 Select manual gain adjustment". After doing this, 2 messages will appear.
- 3.2 You can input the gain on both channels and select between 19.2, 22.6, and 25 on the Analog gain option.
- 3.3 Once ready press "Apply New Gain Settings" and a pop-up notification will emerge on the top right side of your screen confirming the change.
- 3.4 To come back to automatic gain settings, just unselect the "Enable manual gain adjustment". After this a pop-up notification will emerge on the top right side of your screen confirming the change.

Gain Scaling ✓ Enable manual gain adjustment Chan Chan

A

The gain settings have been automatically set based upon the speaker load detected on the device outputs. Changing these settings may result in a brownout condition if the device draws more current than your PoE network switch or injector can provide. Please ensure that the settings you apply will not overload your PoE power supply equipment under any anticipated operating conditions.

Analog Gain

For low power applications, the noise floor of the device can be reduced by lowering the analog gain or, for weaker signals that need additional gain, more analog gain can be applied using the above control. After setting this value, the digital channel outputs above can be used to fine-tune the output level. Please note that analog gain is applied to both channels, unlike the digital gain which can be applied to each channel independently.

Adjust output level (in 0.5dB increments).

|       | Caution | ×  |  |
|-------|---------|----|--|
| nel 2 | -7      | dB |  |
| nel 1 | -7      | dB |  |

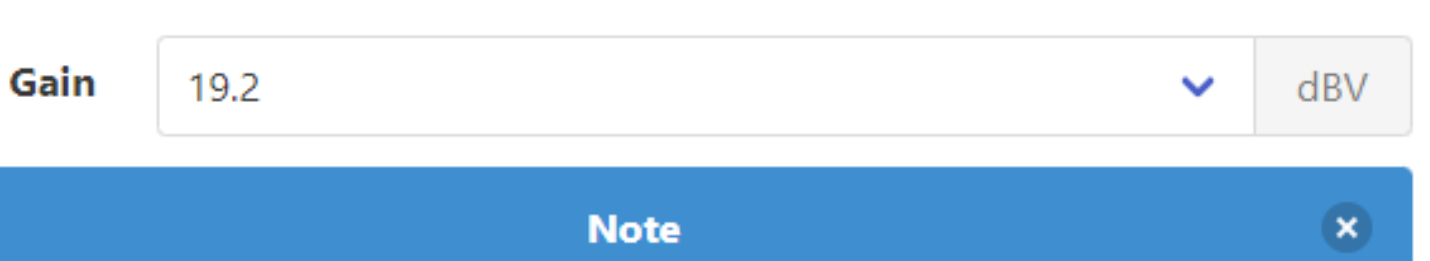

Apply New Gain Settings

STEWART

#### Gain configuration updated.

Gain configuration reset to  $\checkmark$ automatic.

#### **RETURN**

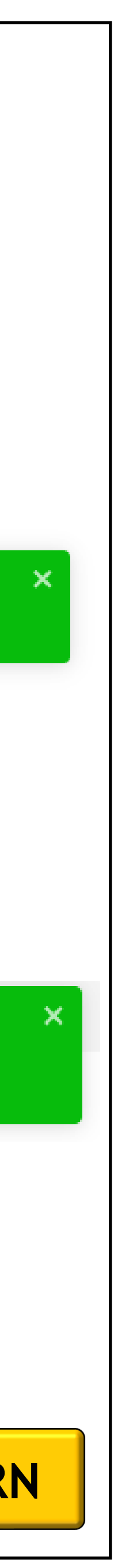

### 1. Password change.

- 1.1 Input the new password for the device(s) in both text boxes.
- 1.2 Press the "Change" button. After pressing the button, a pop-up notification will emerge on the top right side of your screen confirming the change.

(1) Note: The login password of your DPA-220 will reset to the default after every firmware update. Make sure to re-secure your devices by changing the default password after every firmware update is installed!

#### **Change Password**

Persists through firmware updates.

| •••••  |  |
|--------|--|
| Change |  |

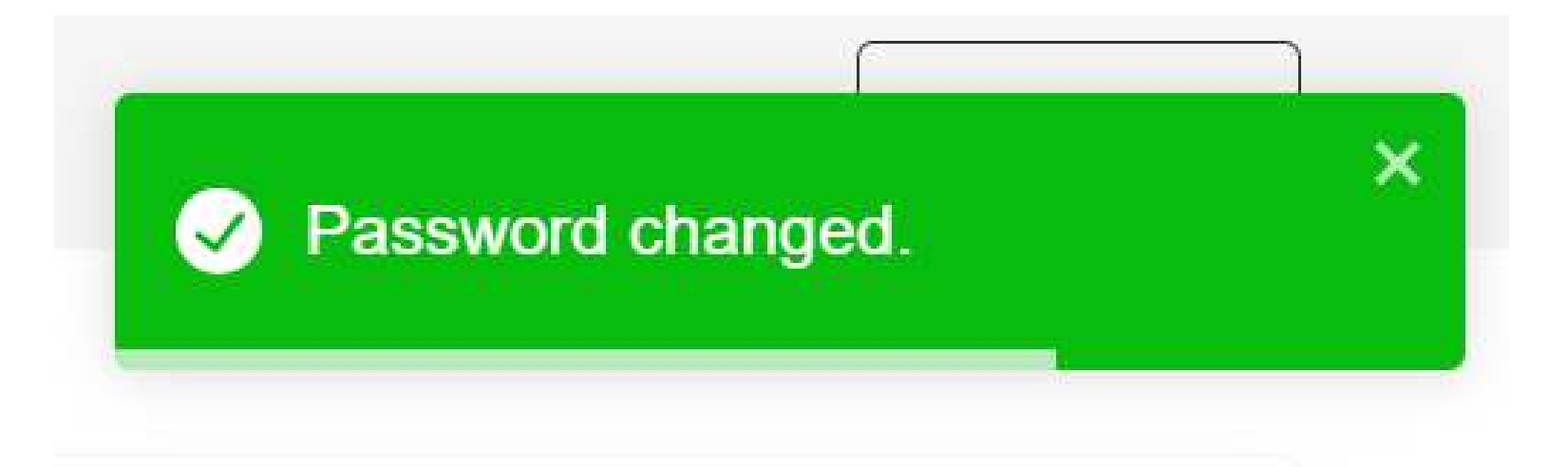

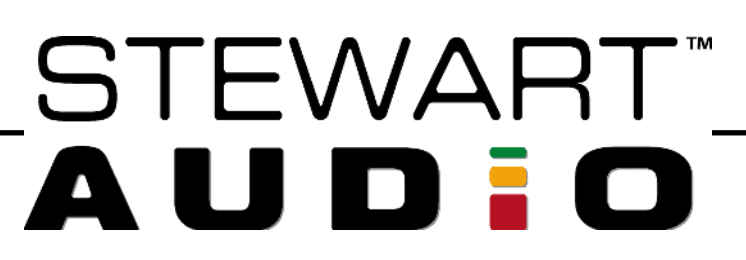

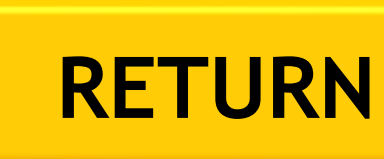

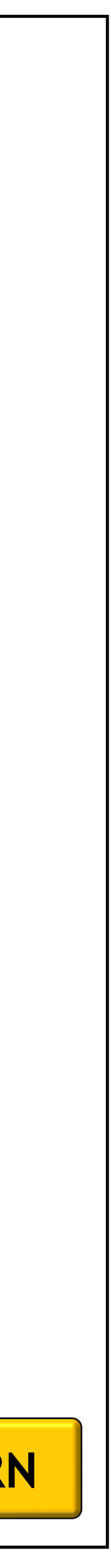